# 在F8 CIMC配置实用程序中默认启用自动协商

#### 目录

<u>简介</u> <u>问题</u> <u>解决方案</u> <u>结论</u>

## 简介

本文档介绍在使用F8 CIMC配置实用程序在思科集成管理控制器(CIMC)网络模式之间切换时如何解 决默认情况下自动协商启用的问题。仅在专用模式下支持自动协商,因此从任何非专用模式切换到 专用模式可能会导致此行为。

#### 问题

当您依靠F8实用程序来配置CIMC(尤其是各种网络模式)时,此问题会产生影响。

客户可视性/影响:

您可能会注意到,从非专用网络模式(共享LOM/思科卡/共享LOM扩展)切换到专用网络模式时 ,自动协商设置默认不启用。

**注意:**这仅在您使用F8 CIMC配置实用程序更新CIMC设置时可见,并且不影响您使用 WebUI更改设置时。

### 解决方案

使用F8实用程序从共享LOM模式切换到专用模式的步骤如下。

1. 启动服务器并选择F8以进入CIMC配置实用程序,如图所示。

| Cisco IMC Config           | uration Ut                  | ility Ve          | ersion 2         | 2.0 Cisco S   | ystems, Ir       | nc.              |                 |
|----------------------------|-----------------------------|-------------------|------------------|---------------|------------------|------------------|-----------------|
| NTC Proportion             | <u>Actolofototototototo</u> | aleileikokokokoko | lolololokokokoko |               | KOKOKOKOKOKOKOKO | kokokolololokoko | okołołołołok    |
| NIC Properties             |                             |                   | NITC             | 2 nodupdopou  |                  |                  |                 |
| NIC MODE                   |                             |                   | NIU              | , redundancy  |                  |                  |                 |
| Dedicated:                 | L_J                         |                   | NC               | one:          |                  | []               |                 |
| Shared LOM:                | [X]                         |                   | Ac               | tive-standby  | y:               | []               |                 |
| Cisco Card:                | []                          |                   | Ac               | ctive-active  | :                | [X]              |                 |
| Shared LOM Ext:            | []                          |                   |                  |               |                  |                  |                 |
| IP (Basic)                 |                             |                   |                  |               |                  |                  |                 |
| IPV4:                      | [X]                         | IPV6:             | []               |               |                  |                  |                 |
| DHCP enabled               | []                          |                   |                  |               |                  |                  |                 |
| CIMC IP:                   | 172.22.25                   | 1.72              |                  |               |                  |                  |                 |
| Prefix/Subnet:             | 255.255.2                   | 52.0              |                  |               |                  |                  |                 |
| Gateway:                   | 172.22.24                   | 8.1               |                  |               |                  |                  |                 |
| Pref DNS Server:           | 0.0.0.0                     |                   |                  |               |                  |                  |                 |
| VLAN (Advanced)            |                             |                   |                  |               |                  |                  |                 |
| VLAN enabled:              | []                          |                   |                  |               |                  |                  |                 |
| VLAN ID:                   | 1                           |                   |                  |               |                  |                  |                 |
| Priority:                  | 0                           |                   |                  |               |                  |                  |                 |
|                            | *                           |                   |                  |               |                  |                  | okołościolokok  |
| <up down="">Selection</up> | n <f10>S</f10>              | ave <8            | Space>Er         | hable/Disable | e <f5>Re</f5>    | efresh           | <esc>Exit</esc> |
| <f1>Additional se</f1>     | ttings                      |                   |                  |               |                  |                  |                 |

注意:您可能必须按F1,这取决于您使用的CIMC版本,以便查看其他配置设置,如图所示。

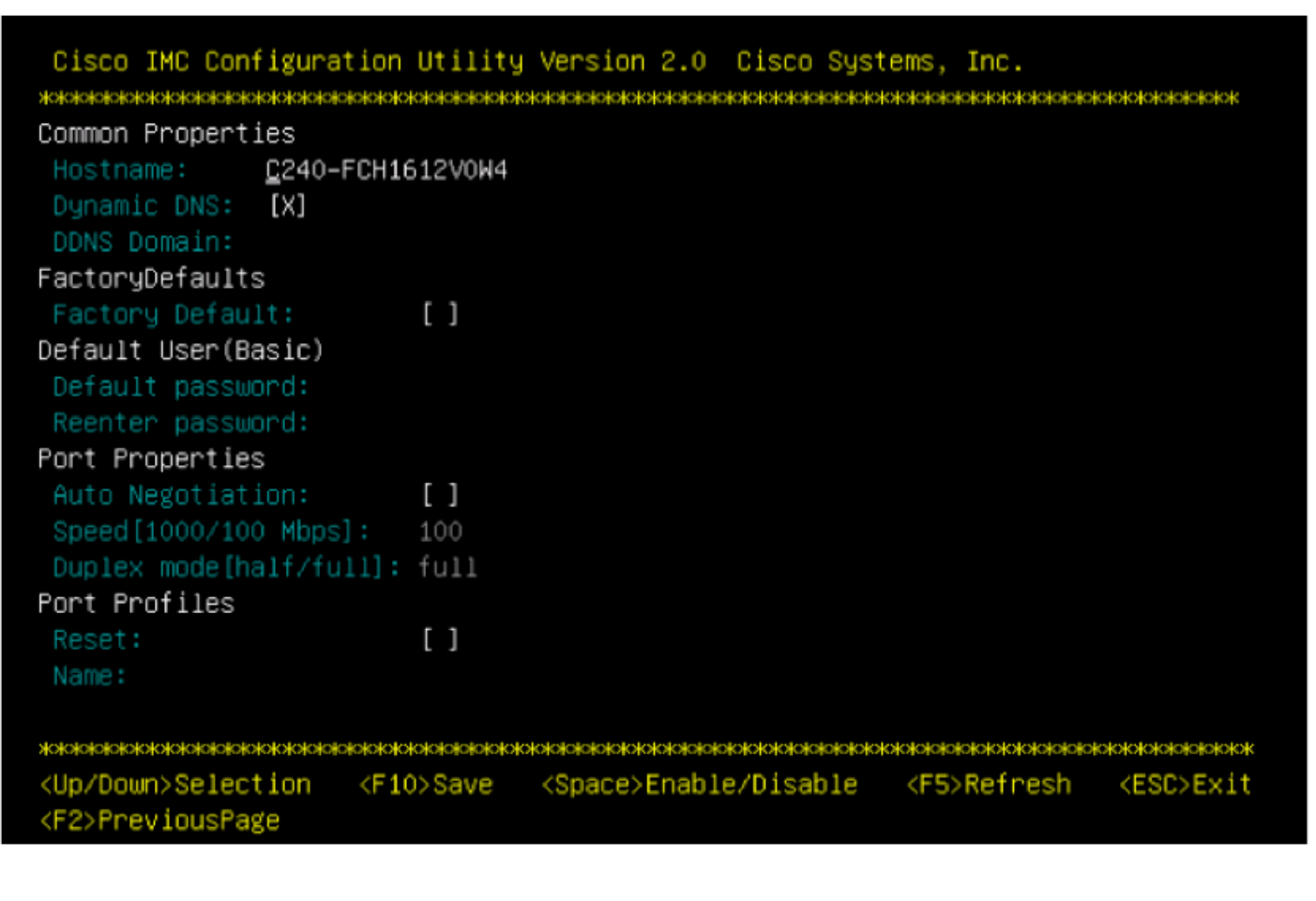

**注意:**在此,您处于共享LOM模式,并且您可以看到自动协商未启用,因为它不是有效设置 。 当您尝试启用时,它会给您错误,如图所示。

| neericer peeewerer                     |                                            |                                                                |                                          |                                                                                                    |
|----------------------------------------|--------------------------------------------|----------------------------------------------------------------|------------------------------------------|----------------------------------------------------------------------------------------------------|
| Port Properties                        |                                            |                                                                |                                          |                                                                                                    |
| Auto Negotiation:                      | [_]                                        |                                                                |                                          |                                                                                                    |
| Speed [1000/100 Mbps]                  | : 100                                      |                                                                |                                          |                                                                                                    |
| Duplex mode[half/ful                   | 1]: full                                   |                                                                |                                          |                                                                                                    |
| Port Profiles                          |                                            |                                                                |                                          |                                                                                                    |
| Reset:                                 | []                                         |                                                                |                                          |                                                                                                    |
| Name:                                  |                                            |                                                                |                                          |                                                                                                    |
|                                        |                                            |                                                                |                                          |                                                                                                    |
|                                        | en Roo Ban Ban Ban Ban Ban Ban Ban Ban Ban | la des la desta des las des des des des des des des des des de | estestestestestestestestestestestesteste | interies interies interies interies in the second second second second second second second second second second |
|                                        | olokokolojojojojojo                        |                                                                |                                          | paratesperatesperatesperates                                                                                     |
| ************************************** | <f10>Save</f10>                            | <pre><space>Enable/Disable</space></pre>                       | <f5>Refresh</f5>                         | <esc>Exit</esc>                                                                                                  |

2.要返回上一页,请按F1。

然后,选择以下设置以将CIMC切换到专用模式:

- •NIC模式>专用
- •NIC冗余>无
- Vlan、IPv4或IPv6的使用以及静态与DHCP地址的处理取决于您
- •按F10以保存图像中所示的设置。

```
Cisco IMC Configuration Utility Version 2.0 Cisco Systems, Inc.
<u>Activities and a construction of the construction of the construc</u>
NIC Properties
  NIC mode
                                                                                                                                                       NIC redundancy
                                                                    [X]
                                                                                                                                                                                                                                                          [X]
  Shared LOM:
                                                                   []
                                                                                                                                                                                                                                                         []
                                                                                                                                                          Active-standby:
                                                                                                                                                                                                                                                         []
  Cisco Card:
                                                                    []
  Shared LOM Ext: []
IP (Basic)
                                                                      [X]
                                                                                     IPV6: []
   IPV4:
  DHCP enabled
                                                                    []
  CIMC IP:
                                                                      172.22.251.72
  Prefix/Subnet: 255.255.252.0
                                                                     172.22.248.1
  Pref DNS Server: 0.0.0.0
VLAN (Advanced)
  VLAN enabled:
                                                                     []
  VLAN ID:
  Priority:
<Up/Down>Selection <F10>Save <Space>Enable/Disable
                                                                                                                                                                                                                            <F5>Refresh
                                                                                                                                                                                                                                                                                   <ESC>Exit
<F1>Additional settings
```

Hit the Refresh key in 45 seconds to get the latest network settings.

Cisco IMC Configuration Utility Version 2.0 Cisco Systems, Inc. NIC Properties NIC mode NIC redundancy [X] [X] Shared LOM: [] [] Cisco Card: [] [] Shared LOM Ext: [] IP (Basic) [X] IPV6: [] DHCP enabled [] 172.22.251.72 Prefix/Subnet: 255.255.252.0 172.22.248.1 Pref DNS Server: 0.0.0.0 VLAN (Advanced) VLAN enabled: [] VLAN ID: <Up/Down>Selection <F10>Save <Space>Enable/Disable <F5>Refresh <ESC>Exit <F1>Additional settings.

Network settings configured

按F1查看其他设置。现在,它会显示自动协商框(如选中)。

以下是一些快照,显示与1.5(4g)版本固件关联的CIMC配置实用程序的较旧版本。

共享LOM模式如图所示。

| CIMC Configuration                                     | on Utility – Version                          | 1.7 Cisco Systems | , Inc.           |                 |
|--------------------------------------------------------|-----------------------------------------------|-------------------|------------------|-----------------|
|                                                        |                                               |                   |                  | ololololololok  |
| NIC Properties                                         |                                               |                   |                  |                 |
| NIC mode                                               |                                               | NIC redundancy    |                  |                 |
| Dedicated:                                             | [_]                                           | None:             | ]                |                 |
| Shared LOM:                                            | [X]                                           | Active-standby:   | ]                |                 |
| Cisco Card:                                            | []                                            | Active-active:    | [X]              |                 |
| Shared LOM Ext:                                        | []                                            |                   |                  |                 |
| IPV4 (Basic)                                           |                                               | Factory Defaults  |                  |                 |
| DHCP enabled:                                          | []                                            | CIMC Factory Def  | ault:[]          |                 |
| CIMC IP:                                               | 10.29.131.127                                 | Default User (Bas | ic)              |                 |
| Subnetmask:                                            | 255.255.255.0                                 | Default password  | :                |                 |
| Gateway:                                               | 10.29.131.1                                   | Reenter password  | :                |                 |
| VLAN (Advanced)                                        |                                               | Port Profile      |                  |                 |
| VLAN enabled:                                          | []                                            | Reset:            | ]                |                 |
| VLAN ID:                                               | 1                                             | Name:             |                  |                 |
| Priority:                                              | 0                                             |                   |                  |                 |
| Port Properties                                        |                                               |                   |                  |                 |
| Auto Negotiation                                       | : []                                          |                   |                  |                 |
| Speed[1000/100 M                                       | bps]: 100                                     |                   |                  |                 |
| Duplex mode[half.                                      | /full]: full                                  |                   |                  |                 |
|                                                        |                                               |                   |                  | ololololololok  |
| <pre><up down="">Selection Network settings</up></pre> | n <f10>Save <spa<br>configured</spa<br></f10> | ce>Enable/Disable | <f5>Refresh</f5> | <esc>Exit</esc> |

#### 专用模式如图所示。

| NIC mode<br>Dedicated: [X]<br>Shared LOM: []<br>Cisco Card: []<br>Shared LOM Ext: []<br>IPV4 (Basic)<br>DHCP enabled: []<br>CIMC IP: 10.29.131.<br>Subnetmask: 255.255.25<br>Gateway: 10.29.131.<br>VLAN (Advanced)<br>VLAN enabled: []<br>VLAN ID: 1<br>Priority: 0<br>Port Properties<br>Auto Negotiation: [X<br>Speed[1000/100 Mbps]: 10<br>Duplex mode[half/full]: fu                                                                                                    | NIC redundancy<br>None: [X]<br>Active-standby:[]<br>Active-active: []<br>Factory Defaults<br>CIMC Factory Default:[]<br>.127 Default User (Basic) |
|----------------------------------------------------------------------------------------------------|----------------------------------------------------------------------------------------------------|
| Dedicated:         [¥]           Shared LOM:         []           Cisco Card:         []           Shared LOM Ext:         []           Shared LOM Ext:         []           IPV4 (Basic)         DHCP enabled:           DHCP enabled:         []           CIMC IP:         10.29.131.           Subnetmask:         255.255.25           Gateway:         10.29.131.           VLAN (Advanced)         VLAN (Advanced)           VLAN enabled:         []           VLAN ID:         1           Priority:         0           Port Properties           Auto Negotiation:         [X           Speed[1000/100 Mbps]:         10           Duplex mode[half/full]:         full | None: [X]<br>Active-standby:[]<br>Active-active: []<br>Factory Defaults<br>CIMC Factory Default:[]<br>.127 Default User (Basic)                   |
| Shared LOM:[]Cisco Card:[]Shared LOM Ext:[]Shared LOM Ext:[]IPV4 (Basic)DHCP enabled:DHCP enabled:[]CIMC IP:10.29.131.Subnetmask:255.255.25Gateway:10.29.131.VLAN (Advanced)VLAN enabled:VLAN enabled:[]VLAN ID:1Priority:0Port PropertiesAuto Negotiation:[XSpeed[1000/100 Mbps]:10Duplex mode[half/full]:full                                                                                                    | Active-standby:[]<br>Active-active: []<br>Factory Defaults<br>CIMC Factory Default:[]<br>.127 Default User (Basic)                                |
| Cisco Card: []<br>Shared LOM Ext: []<br>IPV4 (Basic)<br>DHCP enabled: []<br>CIMC IP: 10.29.131.<br>Subnetmask: 255.255.25<br>Gateway: 10.29.131.<br>VLAN (Advanced)<br>VLAN enabled: []<br>VLAN ID: 1<br>Priority: 0<br>Port Properties<br>Auto Negotiation: [X<br>Speed[1000/100 Mbps]: 10<br>Duplex mode[half/full]: fu                                                                                                    | Active-active: []<br>Factory Defaults<br>CIMC Factory Default:[]<br>.127 Default User (Basic)                                                     |
| Shared LOM Ext:[]IPV4 (Basic)DHCP enabled:[]CIMC IP:10.29.131.Subnetmask:255.255.25Gateway:10.29.131.VLAN (Advanced)VLAN enabled:VLAN iD:1Priority:0Port Properties10Auto Negotiation:[XSpeed[1000/100 Mbps]:10Duplex mode[half/full]:full                                                                                                    | Factory Defaults<br>CIMC Factory Default:[]<br>.127 Default User (Basic)                                                                          |
| IPV4 (Basic)<br>DHCP enabled: []<br>CIMC IP: 10.29.131.<br>Subnetmask: 255.255.25<br>Gateway: 10.29.131.<br>VLAN (Advanced)<br>VLAN enabled: []<br>VLAN ID: 1<br>Priority: 0<br>Port Properties<br>Auto Negotiation: [X<br>Speed[1000/100 Mbps]: 10<br>Duplex mode[half/full]: fu                                                                                                    | Factory Defaults<br>CIMC Factory Default:[]<br>127 Default User (Basic)                                                                           |
| DHCP enabled: []<br>CIMC IP: 10.29.131.<br>Subnetmask: 255.255.25<br>Gateway: 10.29.131.<br>VLAN (Advanced)<br>VLAN enabled: []<br>VLAN ID: 1<br>Priority: 0<br>Port Properties<br>Auto Negotiation: [X<br>Speed[1000/100 Mbps]: 10<br>Duplex mode[half/full]: fu                                                                                                    | .127 Default User (Basic)                                                                                                    |
| CIMC IP: 10.29.131.<br>Subnetmask: 255.255.25<br>Gateway: 10.29.131.<br>VLAN (Advanced)<br>VLAN enabled: []<br>VLAN ID: 1<br>Priority: 0<br>Port Properties<br>Auto Negotiation: [X<br>Speed[1000/100 Mbps]: 10<br>Duplex mode[half/full]: fu                                                                                                    | .127 Default User (Basic)                                                                                                    |
| Subnetmask:255.255.25Gateway:10.29.131.VLAN (Advanced)VLAN enabled:[]VLAN ID:1Priority:0Port PropertiesAuto Negotiation:[XSpeed[1000/100 Mbps]:10Duplex mode[half/full]:full                                                                                                    |                                                                                                    |
| Gateway: 10.29.131.<br>VLAN (Advanced)<br>VLAN enabled: []<br>VLAN ID: 1<br>Priority: 0<br>Port Properties<br>Auto Negotiation: [X<br>Speed[1000/100 Mbps]: 10<br>Duplex mode[half/full]: fu                                                                                                    | 55.0 Default password:                                                                                                    |
| VLAN (Advanced)<br>VLAN enabled: []<br>VLAN ID: 1<br>Priority: 0<br>Port Properties<br>Auto Negotiation: [X<br>Speed[1000/100 Mbps]: 10<br>Duplex mode[half/full]: fu                                                                                                    | .1 Reenter password:                                                                                                    |
| VLAN enabled: []<br>VLAN ID: 1<br>Priority: 0<br>Port Properties<br>Auto Negotiation: [X<br>Speed[1000/100 Mbps]: 10<br>Duplex mode[half/full]: fu                                                                                                    | Port Profile                                                                                                    |
| VLAN ID: 1<br>Priority: 0<br>Port Properties<br>Auto Negotiation: [X<br>Speed[1000/100 Mbps]: 10<br>Duplex mode[half/full]: fu                                                                                                    | Reset: []                                                                                                    |
| Priority: 0<br>Port Properties<br>Auto Negotiation: [X<br>Speed[1000/100 Mbps]: 10<br>Duplex mode[half/full]: fu                                                                                                    | Name:                                                                                                    |
| Port PropertiesAuto Negotiation:[XSpeed[1000/100 Mbps]:10Duplex mode[half/full]:fu                                                                                                    |                                                                                                    |
| Auto Negotiation:[XSpeed[1000/100 Mbps]:10Duplex mode[half/full]:fu                                                                                                    |                                                                                                    |
| Speed[1000/100 Mbps]: 10<br>Duplex mode[half/full]: fu                                                                                                    | [X]                                                                                                    |
| Duplex mode[half/full]: fu                                                                                                    | 000                                                                                                    |
|                                                                                                    | ull                                                                                                    |
| ******                                                                                                    |                                                                                                    |
| <up down="">Selection <f10>Sa</f10></up>                                                                                                    |                                                                                                    |

**注意**:您可以看到自动协商框实际上已勾选。

#### 结论

自动协商设置仅在专用模式下可用。只要设置了有效的专用配置,此设置就会启用自身。